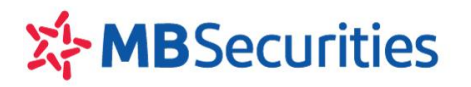

# HƯỚNG DẪN SỬ DỤNG DỊCH VỤ HỢP TÁC KINH DOANH CHỨNG KHOÁN ONLINE TRÊN STOCK24

Hợp tác kinh doanh chứng khoán là một sản phẩm tiện ích cho Quý khách hàng, sản phẩm giúp cho những nhà đầu tư có các khoản tiền tạm thời nhàn rỗi sẽ hợp tác với MBS để hưởng một mức thu nhập nhất định từ khoản tiền nhàn rỗi đó.

# 1. Lập hợp đồng

Tất cả Quý khách hàng đã đăng ký giao dịch trực tuyến qua Stock24 tại MBS đều có thể đăng ký sử dụng dịch vụ hợp tác kinh doanh chứng khoán Online với các thao tác rất đơn giản:

| Bước 1: Quý khách                               | hàng chọn Menu                 | Giao dịch ti           | ền/ Hợp tác             | kinh doan         | <b>h</b> , chọn |  |  |  |  |
|-------------------------------------------------|--------------------------------|------------------------|-------------------------|-------------------|-----------------|--|--|--|--|
| Mờ hợp đồng khung để thực hiện đăng ký dịch vụ: |                                |                        |                         |                   |                 |  |  |  |  |
| GIAO DỊCH CK GD TIÈN                            | GD KHÁC QUẢN LÝ TK             | QUẢN LÝ DVTC           | CHỨNG QUYÈN             | TT CÁ NHÂN        | BÁO CÁO         |  |  |  |  |
| CK nội bộ CK ra ngoài CK ra MB CK               | K sang PS 🌞 🛛 Lịch sử chuyển l | khoản Ứng trước tiền b | oán Lịch sử ƯT tiền bán | Hợp tác kinh doan | $\mathbf{b}$    |  |  |  |  |

Bước 2: Trong phần Mở hợp đồng khung, chọn 🖺 Lập HĐ khung

Hệ thống sẽ hiển thị các trường thông tin như bên dưới đây:

| Lập hợp đồng | khung                                                                                                    |
|--------------|----------------------------------------------------------------------------------------------------|
|              |                                                                                                    |
| Số hợp đồng  | Phòng GD                                                                                                    |
| Ngày mở      | Ngày hết hạn                                                                                                    |
| Tài khoản 🔹  | Tên TK                                                                                                    |
|              | ĐIỀU KHOĂN VÀ QUY ĐỊNH ĐỐI VỚI KHÁCH HÀNG SỬ DỤNG DỊCH VỤ HỢP TÁC KINH DOANH CHỨNG KHOÁN                                                                                                    |
|              | <ul> <li>A. GIÁI THÍCH THUẬT NGỮ</li> <li>Giao dịch điện tử: là giao dịch được thực hiện bằng phương tiện điện tử.</li> <li>Phương tiện điện tử: là phương tiện hoạt động dựa trên công nghệ điện, điện tử, kỹ thuật số, từ tính, truyền dẫn không dây, quang học, điện từ hoặc công nghệ tương tự. Hiện tại phương tiện điện tử đang được sử dụng tại MBS là Stock24.</li> <li>Dịch vụ nhận Hợp tác kinh doanh chứng khoán (HTKDCK): là dịch vụ thông qua việc khách hàng góp vốn để MBS trực tiếp đầu tự chúng khoán. Khách hàng là đối tượng được hưởng thu nhập từ việc góp vốn này. Thu nhập mà khách hàng được hưởng xác định bằng lợi suất tính trên số vốn góp và thời hạn góp vốn tương ứng của khách hàng.</li> <li>Thông báo lợi cuốt hơn tác lịnh doanh: là thông háo của MBS và lợi cuốt mà thách hàng.</li> <li>Thông báo lợi cuốt hơn tác lịnh doanh: là thông háo ging hợp tắc kinh doanh Chứng khoán tại MBS</li> </ul> |
|              | 📊 Mở hợp đồng 🔀 Thay đối 🥏 Quay lại                                                                                                    |

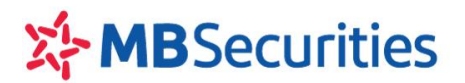

#### Bước 3:

Quý khách hàng đọc kỹ "Điều khoản và Quy định sử dụng dịch vụ Hợp tác kinh doanh Online tại MBS"

Tích chọn "*Tôi đã đọc và đồng ý các điều khoản đã nêu trong HĐ HTKD Chứng khoán tại MBS*": mục này phải được tick thì đăng ký của Quý khách hàng mới có hiệu lực.

Click chọn nút Ind Mở hợp đồng và điền đầy đủ thông tin về tọa độ ma trận và PIN để hoàn tất đăng ký

| Ma trận thẻ | [C:4]     | [C:5] | [C:7]  |     |   |          |
|-------------|-----------|-------|--------|-----|---|----------|
|             |           |       |        |     |   |          |
|             | 🖬 Thực hi | iện > | Thay o | (6t | 9 | Quay lại |

Quý khách hàng nhấn nút "**Thực hiện**" để hoàn tất đăng ký.

#### 2. Lập phụ lục Hợp tác kinh doanh chứng khoán

Đối với các Quý khách hàng đã mở dịch vụ Hợp tác kinh doanh chứng khoán tại MBS (Bao gồm cả mở tại sàn và mở Online qua Stock24) đều có thể lập được phụ lục hợp tác kinh doanh chứng khoán mới trên Stock24 theo các bước như sau:

Bước 1: Quý khách tích chọn biểu tượng 屇 Lập phụ lục để tạo phụ lục mới.

Hệ thống sẽ hiển thị ra một màn hình giao diện như màn hình dưới đây:

| Lập phụ lục     |                            |       |                         |                      |          |                           |            |         |
|-----------------|----------------------------|-------|-------------------------|----------------------|----------|---------------------------|------------|---------|
|                 |                            |       |                         |                      |          |                           |            |         |
| Tài khoàn       | 0112281                    | ¢     | Tên TK                  | Nguyễn Thanh Thảo    |          | Số dư tiền gửi            |            | -10,383 |
| Số phụ lục      |                            |       | Kênh GD                 | Internet             | \$       |                           |            |         |
| Kỳ hạn          | 1 tuần                     | \$    | Ngày mở                 | 14/11/2013           |          | Ngày hết hạn              | 21/11/2013 |         |
| Cơ sở tính lãi  | 360 ngàγ/năm               | \$    | Số ngày vay             |                      | 7        |                           |            |         |
| Giá trị góp vốn |                            |       | Lợi suất                |                      |          | Thu nhập dự tính          |            |         |
| Tính sức mua    | Không tính sức mua         | \$    | TK tính sức mua         | All                  | \$       |                           |            |         |
| TK chỉ định     | 0112281                    | \$    | Phương thức gia hạn     | Tự động gia hạn gốc  | +lấi 🗘   | h                         |            |         |
|                 | 🗖 Tôi đã đọc và đồng ý với | i cáo | : điều khoản đã nêu tri | ong hợp đồng hợp tác | kinh doa | <br>nh Chứng khoán tại ME | 35         |         |
|                 | 📊 Lập phụ lục 🛛 🗙 T        | Thay  | đôì 🔁 Quay lại          | i                    |          |                           |            |         |

Quý khách hàng chọn và điền đầy đủ thông tin bao gồm các trường như: Tài khoản/ Kỳ hạn/ Giá trị góp vốn/ Phương thức gia hạn:

- Kỳ hạn: Kỳ hạn của kỳ góp vốn hợp tác do MBS quy định.
- Giá trị góp vốn: là khoản tiền của Quý khách hàng góp vốn có kỳ hạn tại MBS nhằm mục đích hợp tác kinh doanh chứng khoán. Tại từng thời kỳ, MBS có thể đưa ra quy định giá trị góp vốn tổi thiểu

-

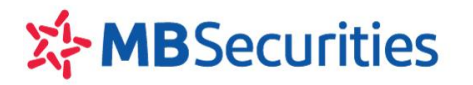

với cá nhân và tổ chức khác nhau.

Phương thức gia hạn: Quý khách hàng lựa chọn một trong các hình thức gia hạn mà MBS cung ٠ cấp bao gồm: Tự động gia hạn gốc + lãi/ Tự động gia hạn gốc/ Không tự động gia hạn.

Lưu ý: Đối với Quý khách hàng đã ký thêm hợp đồng dịch vụ Tính sức mua từ các phụ lục hợp tác kinh doanh chứng khoán với MBS thì Quý khách hàng lựa chọn các trường Tính sức mua và Tài khoản tính sức mua.

|                 | Tối đã đọc và đồng ý với cá | c điều khoản đã nêu tr | rong HĐ HTKD Chúng khoán tạ | ii MBS           |            |
|-----------------|-----------------------------|------------------------|-----------------------------|------------------|------------|
| TK chi định     |                             | Phương thức gia hạn    | Tự động gia hạn gốc + lãi   |                  |            |
| lính sức mua    | Không tính sức mua          | TK tinh sức mua        | - Al -                      | *                |            |
| Giả trị góp vốn |                             | Lợi suất               |                             | Thu nhập dự tính |            |
| Cơ sở tính lãi  | 360 ngày/năm 🧾              | Số ngày vay            |                             | 7                |            |
| Kỳ hạn          | 1 tuần 💌                    | Ngày mớ                | 04/02/2013                  | Ngày hết hạn     | 11/02/2013 |
| Số phụ lục      |                             | Kênh GD                | internet                    | *                |            |
| Tài khoàn       |                             | Tên TK                 |                             | Số dư tiền gửi   | 0          |

Đối với các phụ lục hợp tác kinh doanh chứng khoán dùng để tính sức mua thì Tài khoản chỉ định thanh toán và phương thức gia hạn của phụ lục sẽ bị mặc định theo quy định của sản phẩm.

#### Bước 2:

Sau khi điền đầy đủ thông tin về phụ lục, Quý khách hàng tích chọn vào ô "Tôi đã đọc và đồng ý với

| các điều khoản đã nêu trong HĐ HTKD chứng khoán tại MBS" và nhấn nút 🔲 Lập phụ lục | để tạo |
|------------------------------------------------------------------------------------|--------|
| phụ lục mới.                                                                       |        |

prių ių

| Lập phụ lục     |                                     |                         |                                |                       |            |  |  |  |  |  |
|-----------------|-------------------------------------|-------------------------|--------------------------------|-----------------------|------------|--|--|--|--|--|
| Tài khoàn       |                                     | Tên TK                  |                                | Số dư tiền gửi        |            |  |  |  |  |  |
| Số phụ lục      |                                     | Kênh GD                 | Internet 💌                     |                       |            |  |  |  |  |  |
| Kỳ hạn          | 1 tuần 💌                            | Ngày mở                 | 14/03/2013                     | Ngày hết hạn          | 21/03/2013 |  |  |  |  |  |
| Cơ sở tính lãi  | 360 ngày/năm 🖃                      | Số ngày vay             | 7                              |                       |            |  |  |  |  |  |
| Giá trị góp vốn |                                     | Lợi suất                |                                | Thu nhập dự tính      |            |  |  |  |  |  |
| Tính sức mua    | Không tính sức mua 📃 💌              | TK tính sức mua         | - All -                        |                       |            |  |  |  |  |  |
| TK chỉ định     | -                                   | Phương thức gia hạn     | Tự động gia hạn gốc + lãi 📃 💌  | [                     |            |  |  |  |  |  |
|                 | 🗹 Tôi đã đọc và đồng ý với cá       | ic điều khoản đã nêu tr | ong hợp đồng hợp tác kinh doai | nh Chứng khoán tại MB | S          |  |  |  |  |  |
|                 | 🔚 Lập phụ lục 🔀 Thay đối 🖓 Quay lại |                         |                                |                       |            |  |  |  |  |  |

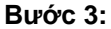

Thực hiện Điền đầy đủ thông tin Ma trận thẻ và Pin để xác nhận, sau đó nhấn nút 🗖 để hoàn tất việc lập Phụ lục hợp tác kinh doanh chứng khoán.

| Lập phụ lục                               |                               |                          |                               |                       |            |  |  |  |
|-------------------------------------------|-------------------------------|--------------------------|-------------------------------|-----------------------|------------|--|--|--|
| Tài khoản                                 |                               | Tên TK                   |                               | Số dư tiền gửi        |            |  |  |  |
| Số phụ lục                                |                               | Kênh GD                  | Internet                      | ]                     |            |  |  |  |
| Kỳ hạn                                    | 1 tuần 💌                      | Ngày mở                  | 14/03/2013                    | Ngày hết hạn          | 21/03/2013 |  |  |  |
| Cơ sở tính lãi                            | 360 ngày/năm 🔄                | Số ngày vay              | 7                             |                       |            |  |  |  |
| Giá trị góp vốn                           |                               | Lợi suất                 |                               | Thu nhập dự tính      |            |  |  |  |
| Tính sức mua                              | Không tính sức mua 📃 💌        | TK tính sức mua          | - All -                       | ]                     |            |  |  |  |
| TK chỉ định                               | <b>v</b>                      | Phương thức gia hạn      | Tự động gia hạn gốc + lãi 📃 👱 | ]                     |            |  |  |  |
|                                           | 📈 Tôi đã đọc và đồng ý với cá | ic điều khoản đã nêu tri | ong hợp đồng hợp tác kinh doa | nh Chứng khoán tại MB | IS         |  |  |  |
| Ma trận thẻ Thực hiện X Thay đối Quay lại |                               |                          |                               |                       |            |  |  |  |

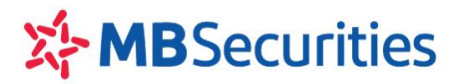

### 3. Sửa đổi thông tin phụ lục Hợp đồng hợp tác kinh doanh chứng khoán

Đối với các tài khoản có đăng ký sử dụng dịch vụ Tính sức mua, có thể sửa đổi thông tin phụ lục hợp tác kinh doanh chứng khoán. Thông tin được phép sửa đổi: Tính sức mua hoặc hủy thông tin Tính sức mua của phụ lục, thay đổi tài khoản nhận tính sức mua.

Quý khách hàng muốn sửa đổi thông tin về tài khoản tính sức mua hoặc hủy tính sức mua của phụ lục, tích vào nút "Sửa đổi" như màn hình bên dưới:

|     | Tài khoản      | ILA            | •          | Kỳ hạn |            | All        |                            | <b>v</b> 1 | rạng thá          | -                      | - All          |                          | •        |               | 🔍 Tim k     | iếm         |          |
|-----|----------------|----------------|------------|--------|------------|------------|----------------------------|------------|-------------------|------------------------|----------------|--------------------------|----------|---------------|-------------|-------------|----------|
| •   | Thời gian mở t | ù: All         | <b>v</b> 0 | Từngà  | A          | 06/01/20   | 17                         |            | >ến ngày          | (                      | 06/01/2017     |                          | 125      | 1             | M Eso       | el          |          |
| STT | Tài<br>khoàn   | Số phụ         | a luc      |        | Kỳ<br>hạn  | Ngày mờ    | Ngày hết<br>hạn dự<br>kiến | Giá trị    | Loi<br>suất<br>PL | Thu<br>nhập<br>dự tinh | TK chi<br>định | TK<br>link<br>sức<br>mua | Kênh GD  | Trang<br>thái | Thanh<br>lý | Sửa<br>đối  | In<br>PL |
| 1   | 0646058 PL     | 01/HTKD681/16/ | BDSNNH     | CT/MBS | 1<br>tháng | 28/12/2016 | 02/02/2017                 | 50,000,000 | 6.316             | 315,800                | 0646051        |                          | Internet | Đã<br>duyết   | Thanh<br>Iý | Sira<br>đối | In<br>Pi |

Trường hợp sửa đổi thông tin từ Phụ lục chưa dùng tính sức mua sang Phụ lục có dùng để tính sức mua:

| GIAO DỊCH CHỨN          | G KHOÁN GIAO DỊCH TIỀN          | GIAO DỊCH KHẮC        | QUĂN LÝ TÀI KHOĂN               | THÔNG TIN CÁ N      | HÂN BÁO CÁO               |
|-------------------------|---------------------------------|-----------------------|---------------------------------|---------------------|---------------------------|
| Chuyển khoản nội bộ     | Chuyển khoản ra ngoài Chuyển kh | oản ra MB Lịch sử ch  | uyển khoản - Ứng trước tiền bán | Lịch sử ƯT tiền bán | <u>Hơp tác kinh doanh</u> |
| 🗘 Đặt lệnh nhanh        |                                 |                       |                                 |                     |                           |
| Sửa đổi thông ti        | n phụ lục                       |                       |                                 |                     |                           |
| Tài khoản               | 022                             | Tên TK                |                                 | Số dư tiền gửi      |                           |
| Số phụ lục              | PL04/HTKD168/12/RCSLND/MBS-02   | Kênh GD               | Internet                        |                     |                           |
| Kỳ hạn                  | 3 tuần 💌                        | Ngày mở               | 03/08/2012                      | Ngày hết hạn        | 24/08/2012                |
| Cơ sở tính lãi          | 360 ngày/năm 🔽                  | Số ngày vay           | 21                              |                     |                           |
| Giá trị góp vốn         | 554,772,827                     | Lợi suất              | 9.474                           | Thu nhập dự tính    | 3,065,952                 |
| Tính sức mua            | Không tính sức mua 🔽            | TK tính sức mua       | All                             |                     |                           |
| TK chi định             | 022 xxx                         | Phương thức gia hạn   | Tự động gia hạn gốc + lãi 🛛 🔽   |                     |                           |
| Thông tin sửa đối phụ l | ÚC.                             |                       |                                 |                     |                           |
| Tính sức mua            | Tính sức mua 💌                  | TK tính sức mua       | 0225                            |                     |                           |
| TK chi định             | 0229891                         | Phương thức gia hạn   | Ali                             |                     |                           |
|                         | 🗆 Tôi đã đọc và đồng ý với các  | điều khoản đã nêu tro | n 022                           | Chứng khoán tại MBS | 5                         |
|                         | 📊 Sửa đối 🔀 Hủy                 | Quay lại              |                                 |                     |                           |

Phần thông tin sửa đổi phụ lục, lựa chọn tại trường Tính sức mua và chọn TK tính sức mua.

Trường hợp sửa đổi thông tin từ Phụ lục đang được dùng để tính sức mua cho tài khoản này đổi sang tính sức mua cho tài khoản khác:

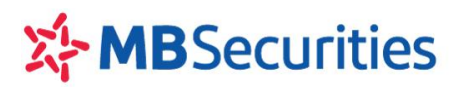

| Sửa đối thông ti      | n phụ lục                    |                        |                                |                       |                 |
|-----------------------|------------------------------|------------------------|--------------------------------|-----------------------|-----------------|
| Tài khoán             | 0011xxx                      | Tên TK                 |                                | Số dư tiền gửi        |                 |
| Số phụ lục            | PL21/HTKD212/12/PCS08/HN/TLS | Kênh GD                | Internet                       | ]                     |                 |
| Kỳ hạn                | 1 tháng                      | Ngày mở                | 01/08/2012                     | Ngày hết hạn          | 03/09/2012      |
| Cơ sở tính lãi        | 360 ngày/năm 💌               | Số ngày vay            | 33                             |                       |                 |
| Giá trị góp vốn       | 600,000,000                  | Lợi suất               | 11.579                         | Thu nhập dự tính      | 6,368,450       |
| Tính sức mua          | Tính sức mua                 | TK tính sức mua        | 0011                           | Thông tin cũ: Tài l   | choán 0011xx6   |
| TK chi định           | 0011                         | Phương thức gia hạn    | Tự động gia hạn gốc 🛛 💌        | ]                     |                 |
| Thông tin sửa đối phụ | luc                          | _                      |                                |                       |                 |
| Tính sức mua          | Tính sức mua                 | TK tính sức mua        | 0011                           | Thông tin mới: Tà     | i khoàn 0011xx8 |
| TK chi định           | 00115                        | Phương thức gia hạn    | Tự động gia hạn gốc 📃 💌        |                       |                 |
|                       | 🗆 Tôi đã đọc và đồng ý với c | ác điều khoán đã nêu t | rong hợp đồng hợp tác kinh doa | nh Chứng khoán tại Mê | 35              |
|                       | 🔚 Sửa đối 🔀 Hủ               | y Quay lại             |                                |                       |                 |

Trường hợp sửa đổi thông tin từ Phụ lục đang được dùng để tính sức mua đổi sang KHÔNG dùng tính sức mua (HỦY tính sức mua):

| Sửa đổi thông tin        | Sửa đổi thông tin phụ lục     |                         |                                |                       |            |  |  |  |  |  |  |
|--------------------------|-------------------------------|-------------------------|--------------------------------|-----------------------|------------|--|--|--|--|--|--|
| Tài khoản                | 0011                          | Tên TK                  | ·                              | Số dư tiền gửi        |            |  |  |  |  |  |  |
| Số phụ lục               | PL21 212/12/PCS08/HN/TLS      | Kênh GD                 |                                |                       |            |  |  |  |  |  |  |
| Kỳ hạn                   | 1 tháng                       | Ngày mở                 | 01/08/2012                     | Ngày hết hạn          | 03/09/2012 |  |  |  |  |  |  |
| Cơ sở tính lãi           | 360 ngày/năm 💌                | Số ngày vay             | 33                             |                       |            |  |  |  |  |  |  |
| Giá trị góp vốn          | 600,000,000                   | Lợi suất                | 11.579                         | Thu nhập dự tính      | 6,368,450  |  |  |  |  |  |  |
| Tính sức mua             | Tính sức mua                  | TK tính sức mua         | 0011xxx -                      |                       |            |  |  |  |  |  |  |
| TK chi định              | 0011                          | Phương thức gia hạn     | Tự đụng gia hạn gốc 👻          |                       |            |  |  |  |  |  |  |
| Thông tin sửa đối phụ lụ | c                             |                         |                                |                       |            |  |  |  |  |  |  |
| Tính sức mua             | Không tính sức mua 💽          | TK tính sức mua         | - All -                        |                       |            |  |  |  |  |  |  |
| TK chi định              | 0011 <sup>-</sup> xxx         | Phương thức gia hạn     | Tự động gia hạn gốc 📃 💌        |                       |            |  |  |  |  |  |  |
|                          | 🗔 Tôi đã đọc và đồng ý với cả | ic điều khoản đã nêu tr | ong hợp đồng hợp tác kinh doar | nh Chứng khoán tại MB | s          |  |  |  |  |  |  |
|                          | 📊 Sửa đối 🔀 Hủy               | Quay lại                |                                |                       |            |  |  |  |  |  |  |

Sau khi Quý khách hàng lựa chọn xong các trường về sửa đổi thông tin, Quý khách hàng tích vào chữ "Sửa đổi" để thực hiện sửa đổi thông tin.

#### <u>Lưu ý:</u>

- Các PL HTKDCK chỉ được phép sửa đổi/Hủy tính sức mua khi các PL tính Sức mua còn lại đảm bảo được các quy định của MBS theo từng thời kỳ
- Số lần được phép thao tác sửa đổi PL HTKDCK trên Stock24 là có giới hạn theo quy định từng thời kỳ của MBS.

#### 4. Thanh lý trước hạn phụ lục Hợp đồng hợp tác kinh doanh chứng khoán

Quý khách hàng muốn thanh lý trước hạn các phụ lục hợp đồng hợp tác kinh doanh chứng khoán sẽ tích vào nút "**Thanh lý**" để thực hiện thanh lý.

| Da | Danh sách phụ lục hợp tác kinh doanh |                                       |        |                   |                     |                |                        |                     |          |            |                    |         |       |
|----|--------------------------------------|---------------------------------------|--------|-------------------|---------------------|----------------|------------------------|---------------------|----------|------------|--------------------|---------|-------|
| o  | Tài khoản<br>Thời gian m             | → All →<br>ở từ: → All →              | •      | Kỳ hạn<br>Từ ngày | - All<br>14/03/2013 | <b>_</b>       | Trạng thái<br>Đến ngày | – All –<br>14/03/20 | 113      | -          | 🔍 Tìm ki<br>📓 Exce | ếm<br>1 |       |
| ST | r Tài khoàn                          | Số phụ lục                            | Kỳ hạn | Ngày mờ           | Giá trị             | Lợi suất<br>PL | TK chỉ định            | TK link<br>sức mua  | Kênh GD  | Trạng thái | Thanh<br>lý        | Sửa đối | In PL |
| 1  | хххххх                               | PL05/HTKD214<br>/12/RCSLND/MBS-<br>01 | 3 tuần | 17/08/2012        | 100,000,000         | 10.526         | хххххх                 |                     | Internet | Đã duyệt   | Thanh<br>Iý        | Sửa đổi | In PL |

# **MB**Securities

# <u>Lưu ý:</u>

- Thời gian được phép thanh lý trước hạn các phụ lục hợp tác kinh doanh chứng khoán từ 6h -15h30 các ngày làm việc trong tuần (Trừ ngày nghỉ, lễ, Tết).
- Quý khách không thể thực hiện mở phụ lục HTKD và thanh lý phụ lục trong cùng một ngày.

| Thanh lý phụ lụ    | C                        |     |                       |                            |       |                     |            |         |
|--------------------|--------------------------|-----|-----------------------|----------------------------|-------|---------------------|------------|---------|
| Tài khoản          | 0646058                  | ۲   | Tên TK                | Nguyễn Văn Sơn             |       | Sõ dư tiên gửi      |            |         |
| Số phụ lục         | PL01/HTKD681/16/BDSNI    |     | Kênh GD               | Internet                   | ۲     |                     |            |         |
| Kỳ hạn             | 1 thing                  | ۲   | Ngày mở               | 28/12/2016                 |       | Ngày hết hạn        | 02/02/2017 |         |
| Cơ sở tính lãi     | 360 ngày/nām             | ,   | Số ngày vay           | 36                         |       |                     |            |         |
| Giá trị góp vốn    | 50,000,000               |     | Lợi suất              | 6.316                      |       | Thu nhập dự tinh    |            | 315,800 |
| Tính sức mua       | Không tính sức misa      | ۲   | TK tinh sức mua       |                            | *     |                     |            |         |
| TK chỉ định        | 0646051                  | ,   | Phương thức gia hạn   | Không tự động gia hạn      | ٠     |                     |            |         |
| Thông tin thanh lý |                          |     |                       |                            |       |                     |            |         |
| Ngày thanh lý      | 06/01/2017               |     | TK thanh toán         | 0646051                    | •     | TK tinh sức mua     |            | ,       |
| Số ngày góp vốn    | 9                        |     | Lợi suất thanh lý     | 1.053                      |       | Kênh GĐ             | Internet   | ,       |
| Giá trị góp vốn    | 50,000,000               |     | Thu nhập nhận được    | 13,163                     |       |                     |            |         |
|                    | Tội đã đọc và đông ý với | các | điều khoản đã nêu tro | ng hợp đồng hợp tác kinh c | doani | h Chứng khoản tại M | BS         |         |
|                    |                          |     |                       |                            |       |                     |            |         |

Sau khi tích chọn "**Tôi đã đọc và đồng ý với các điều khoản đã nêu trong hợp đồng hợp tác kinh doanh Chứng khoán tại MBS**", Quý khách hàng tích vào chữ "**Thanh lý**" và điền đầy đủ các thông tin về ma trận thẻ, Pin xác nhận để thực hiện thanh lý phụ lục.

|     |                                   | [A:6] | [B:1] | [G:1] |
|-----|-----------------------------------|-------|-------|-------|
| PIN | Ma trận thè                       |       |       |       |
|     | 📊 Thực hiện 🔀 Thay đốì 🔁 Quay lại |       |       |       |

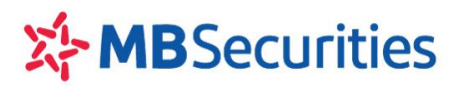

# 5. Biểu lợi suất

Quý khách hàng có thể tra cứu các kỳ hạn và biểu lợi suất mà MBS đang cung cấp cho Quý khách hàng Online tại thời điểm Quý khách hàng tra cứu bao gồm: Biểu lợi suất hợp tác và Biểu lợi suất thanh lý trước hạn/ Quý khách hàng cá nhân và Quý khách hàng tổ chức.

| uý khách hàng tích chọn 🛅 Biểu lợi suất để tra cứu các kỳ hạn và lợi suất đang hiện hành                                                    |                 |                   |                   |         |               |  |  |  |  |  |
|----------------------------------------------------------------------------------------------------|-----------------|-------------------|-------------------|---------|---------------|--|--|--|--|--|
| GIAO DỊCH CHỨNG KHOÁN GIAO DỊCH TIỀN                                                                                                    | GIAO DỊCH KHÁC  | QUĂN LÝ TÀI KHOĂN | THÔNG TIN CÁ NHÂN | BÁO CÁO | CHIẾN LƯỢC ĐT |  |  |  |  |  |
| Chuyển khoản nội bộ Chuyển khoản ra ngoài Chuyển khoản ra MB Lịch sử chuyển khoản Ứng trước tiền bán Lịch sử ƯT tiền bán Hop tác kinh doanh |                 |                   |                   |         |               |  |  |  |  |  |
| 📋 Lập phụ lục 📋 Mở hợp đồng khung                                                                                                    | 📋 Biểu lợi suất |                   |                   |         |               |  |  |  |  |  |

Hệ thống hiển thị màn hình thông tin "Biểu lợi suất", Quý khách hàng có thể lọc theo các trường "Biểu

**lợi suất**", "**Nhóm KH**", "**Kỳ hạn**", "**Giá trị**" và "**Ngày áp dụng**" rồi nhấn **trị**". Nếu để các trường mặc định, hệ thống sẽ trả về kết quả biểu lợi suất hợp tác tại ngày hiện tại với các kỳ hạn và các mức tiền đang được áp dụng.

| Biểu          | lợi suất | t                 |           |            |        |            |              |               |              |                                  |
|---------------|----------|-------------------|-----------|------------|--------|------------|--------------|---------------|--------------|----------------------------------|
| Biểu lợi suất |          | Lợisuất hợp tác 🔹 |           | Nhóm KH    |        | KH cá nhâ  | n <b>•</b>   | Kỳ hạn        | All 🔻        | 🔍 Tìm kiếm                       |
| Giá trị       |          |                   |           | Ngày áp dụ | ung    | 06/01/2017 |              |               |              | 🕱 Excel                          |
| STT           | Nhóm K   | H Á               | p dụng từ | Đến ngày   | Kỳ hạ  | in         | Từ           | Đến dưới      | Lợi suất (%) | Trạng thái                       |
| 1             | KH cá nh | ân 10             | 0/10/2015 |            | 1 tuã  | n          | 50,000,00    | 1,000,000     | ),000 2.632  | Hoạt động                        |
| 2             | KH cá nh | ân 10             | 0/10/2015 |            | 1 tuã  | n          | 1,000,000,00 | 1,000,000,000 | ),000 2.632  | Hoạt động                        |
| з             | KH cá nh | ân 10             | 0/10/2015 |            | 2 tuầ  | n          | 50,000,00    | 1,000,000     | ),000 2.632  | Hoạt động                        |
| 4             | KH cá nh | ân 10             | 0/10/2015 |            | 2 tuầ  | n          | 1,000,000,00 | 1,000,000,000 | ),000 2.632  | Hoạt động                        |
| 5             | KH cá nh | ân 10             | 0/10/2015 |            | 3 tuã  | n          | 50,000,00    | 1,000,000     | ),000 2.632  | Hoạt động                        |
| 6             | KH cá nh | ân 10             | 0/10/2015 |            | 3 tuã  | n          | 1,000,000,00 | 1,000,000,000 | ),000 2.632  | Hoạt động                        |
| 7             | KH cá nh | ân 10             | 0/10/2015 |            | 1 thár | ng         | 50,000,00    | 1,000,000     | ),000 6.316  | Hoạt động                        |
| 8             | KH cá nh | ân 10             | 0/10/2015 |            | 1 thár | ng         | 1,000,000,00 | 1,000,000,000 | ),000 6.316  | Hoạt động                        |
| 9             | KH cá nh | ân 10             | 0/10/2015 |            | 2 thár | ng         | 50,000,00    | 1,000,000     | ),000 6.526  | Hoạt động                        |
| 10            | KH cá nh | ân 1(             | 0/10/2015 |            | 2 thár | ng         | 1,000,000,00 | 1,000,000,000 | ),000 6.526  | Hoạt động                        |
| 2             | Quay lạ  | i                 |           |            |        |            |              |               | К            | : <mark>1 ▼ &gt; &gt; </mark> 10 |